### IPv6 網路環境及服務的建置

主講人: 宜蘭區網中心 陳建宏 電子郵件: joechen@niu.edu.tw

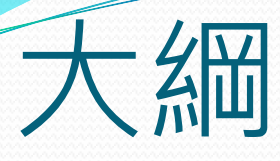

- 簡介
- 路由協定
- 連接 IPv6
- 設定 IPv6
- 測試 IPv6
- IPv6 網站

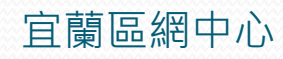

簡介

- 原有 IPv4 網路空間不足 (RFC 791, 1981)
- IPv6 標準提出 (RFC 2460, 1998)
- 轉換技術
  - Dual Stack
  - Tunnel

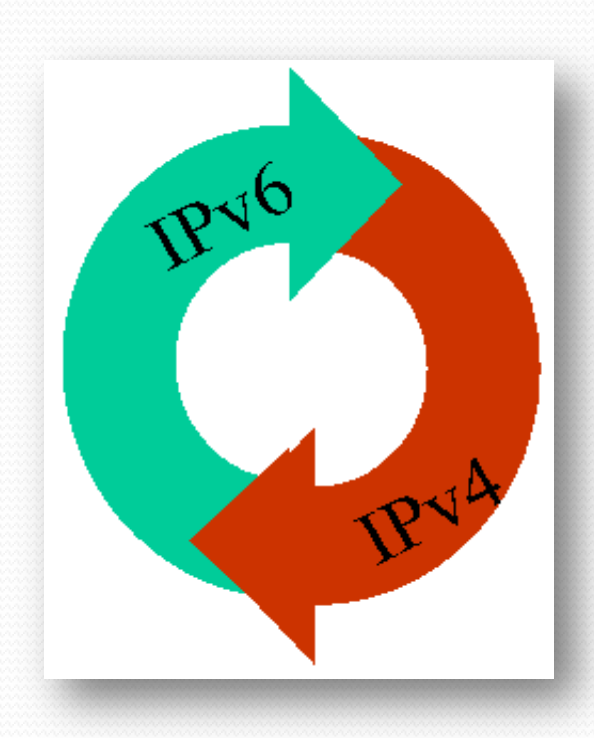

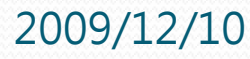

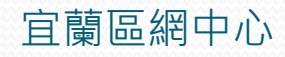

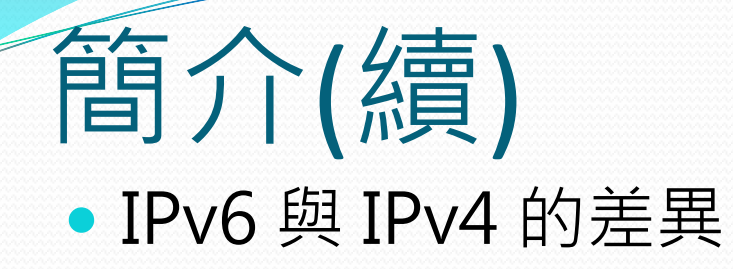

| 差異       | IPv4             | IPv6                     |
|----------|------------------|--------------------------|
| 可用位址數量   | 2的32次方 (32 bits) | 2的128次方(128 bits)        |
| 位址格式     | 192.168.1.254    | 2001:288:a001:5::fdf:684 |
| 位址不足解決方式 | NAT              | 不需要                      |
|          |                  |                          |
|          |                  |                          |
|          |                  |                          |

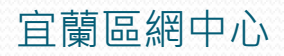

# 路由協定

### RIPng

- 距離向量(Distance Vector)方式
- UDP埠號521

#### OSPFv3

- 鏈路狀態(Link State)方式
- 用來克服RIP所產生的問題
- BGP-4
  - 在多個自治系統間交換網路可到達資訊
  - 強化路由的政策及避免路由迴圈
  - 使用TCP作為傳輸協定,並以埠號179來建立連線

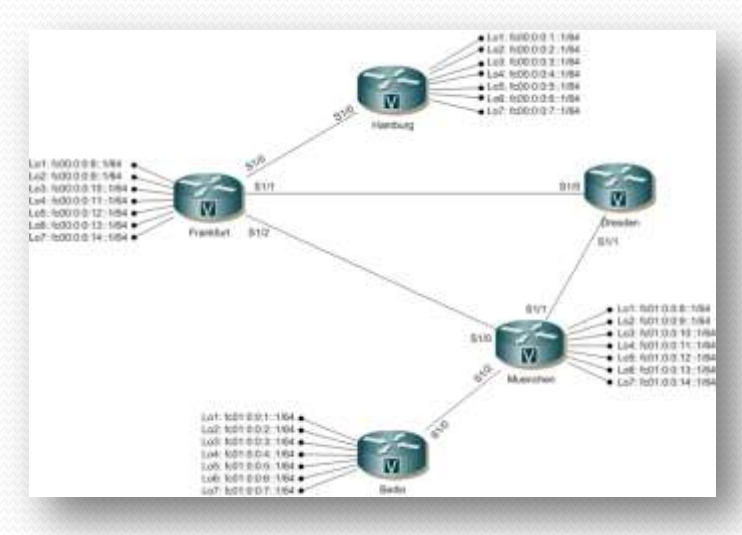

## 路由協定(續)

#### • 路由器設定 (以 RIPng 設定在 cisco 2600 為例)

ipv6 unicast-routing

interface Ethernet0/0 no ip address full-duplex ipv6 address 2001:E10:FFFF:2101::2/64 ipv6 enable ipv6 nd ns-interval 1000 ipv6 nd ra-interval msec 1000 ipv6 nd prefix 2001:E10:FFFF:2101::/64 ipv6 rip DEMO enable interface Ethernet0/1 no ip address full-duplex ipv6 address 2001:E10:1440:FFFF::1/64 ipv6 enable ipv6 nd prefix 2001:E10:1440:FFFF::/64 ipv6 rip DEMO enable ipv6 route ::/0 2001:E10:FFFF:2101::1

ipv6 router rip DEMO redistribute connected

### 連接 IPv6

#### Native IP

- 網路環境中已具備 IPv6 能力, 電腦可透過路由器或 DHCPv6 主機取得 IPv6 的 IP 的位址
- 作業系統須支援 IPv6 協定

#### Tunnel Broker

- 既有的 IPv4 網路環境中, 在兩端建立一條 Tunnel 來連接兩端之後的 IPv6 網路環境。
- 會需要另外安裝 Tunnel Broker Client 軟體

# 設定 IPv6

- •透過 RA/DHCPv6 取得 IP
  - 在路由器上設定 Router Advertisement 後,透過該介面 所連接的電腦,可以藉由 Router Advertisement 與 Router Solicitation
  - 也可以利用有提供 DHCPv6 服務的網路主機或路由器
     來派送 IP 給電腦

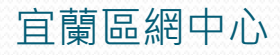

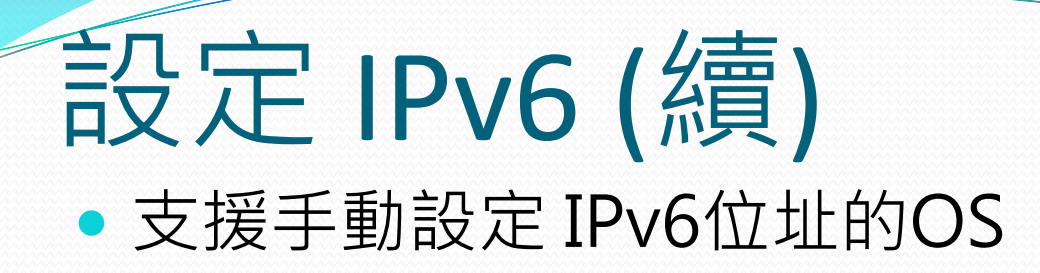

- Windows
  - Windows Vista
  - Windows 7
- Linux
  - Fedora
  - Ubuntu

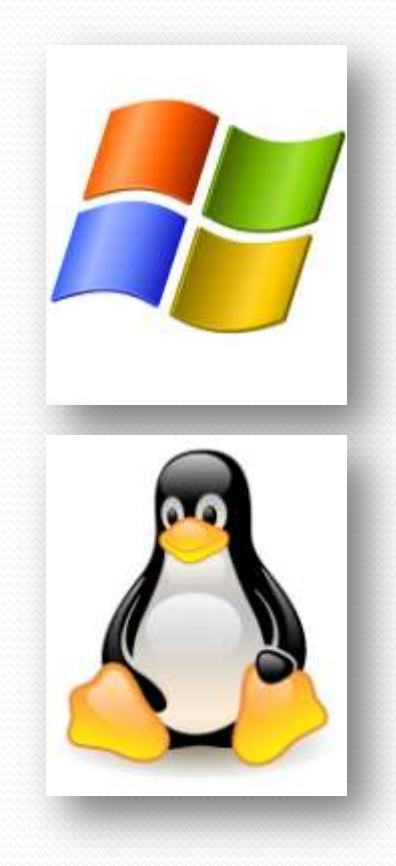

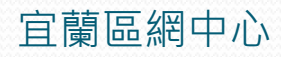

### <mark>測試 IPv6</mark> • nslookup (AAAA)

Set type=AAAA

| 系統管理員: C:\Windows\system32\cmd.exe - nslookup                | - 🗆 🗙    |
|--------------------------------------------------------------|----------|
| >                                                            |          |
| > server 168.95.1.1<br>潮遊伺服嬰・ das binet pet                  |          |
| Address: 168.95.1.1                                          |          |
|                                                              |          |
| > set type=AAAA                                              |          |
| > www.kame.net<br>(可略學: dos binet net                        |          |
| Address: 168.95.1.1                                          |          |
|                                                              |          |
| 谷碑: www.kame.net<br>0ddwooge 2001-200-0-2002-202-4755-5-2025 |          |
| Huuress - 2001-200-0-0002-205-4711-10aj-5005                 |          |
|                                                              |          |
|                                                              | <b>_</b> |

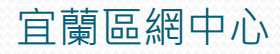

### 測試 IPv6(續) • dig (UNIX-Like)

| 🛃 joechen@libil:~ [100x36]                                                                                                    |                      |                |                |                                    | - 🗆 🗙 |  |
|----------------------------------------------------------------------------------------------------|----------------------|----------------|----------------|------------------------------------|-------|--|
| 連線(C) 編輯(E) 檢視(⊻)                                                                                                    | 視窗 <mark>(</mark> ₩) | 選項( <u>0</u> ) | 說明( <u>H</u> ) |                                    |       |  |
| [joechen@libil ~]# dig                                                                                                    | www.kame             | .net           |                |                                    |       |  |
| ; <<>> DiG 9.6.1-P1-RedHat-9.6.1-6.P1.fc11 <<>> www.kame.net<br>;; global options: +cmd<br>;; Got answer:<br>;; ->>HEADER<<- opcode: QUERY, status: NOERROR, id: 36359<br>;; flags: qr rd ra; QUERY: 1, ANSWER: 1, AUTHORITY: 2, ADDITIONAL: 6 |                      |                |                |                                    |       |  |
| ;; QUESTION SECTION:<br>;www.kame.net.                                                                                                    |                      | IN             | А              |                                    |       |  |
| ;; ANSWER SECTION:<br>www.kame.net.                                                                                                    | 45157                | IN             | А              | 203.178.141.194                    |       |  |
| ;; AUTHORITY SECTION:                                                                                                    |                      |                |                |                                    |       |  |
| kame.net.                                                                                                    | 43437                | IN             | NS             | orange.kame.net.                   |       |  |
| kame.net.                                                                                                    | 43437                | IN             | NS             | mango.itojun.org.                  |       |  |
| :: ADDITIONAL SECTION:                                                                                                    |                      |                |                |                                    |       |  |
| mango.itojun.org.                                                                                                    | 3232                 | IN             | А              | 210.155.141.200                    |       |  |
| mango.itojun.org.                                                                                                    | 3232                 | IN             | AAAA           | 2001:2f0:0:8800::1:1               |       |  |
| mango.itojun.org.                                                                                                    | 3232                 | IN             | АААА           | 2001:2f0:0:8800:206:5bff:fe8d:940  |       |  |
| orange.kame.net.                                                                                                    | 129837               | IN             | А              | 203.178.141.194                    |       |  |
| orange.kame.net.                                                                                                    | 43437                | IN             | AAAA           | 2001:200:0:8000::42                |       |  |
| orange.kame.net.                                                                                                    | 43437                | IN             | AAAA           | 2001:200:0:8002:203:47ff:fea5:3085 |       |  |
| <pre>;; Query time: 40 msec<br/>;; SERVER: 120.101.0.10#53(120.101.0.10)<br/>;; WHEN: Sun Oct 18 15:58:21 2009<br/>;; MSG SIZE rcvd: 241<br/>[joechen@libil ~]#</pre>                                                                          |                      |                |                |                                    |       |  |

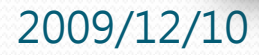

宜蘭區網中心

| 測試 IPv6(續)                                                                                                    |              |
|----------------------------------------------------------------------------------------------------|--------------|
| <ul> <li>ping, tracert (Windows)</li> </ul>                                                                                                    |              |
| 函 系統管理員: C:\Windows\system32\cmd.exe                                                                                                    | - <b>-</b> × |
| C:\Users\Joe>ping www.kame.net                                                                                                    |              |
| Ping www.kame.net [2001:200:0:8002:203:47ff:fea5:3085] 〈使用 32 位元組的資料〉:<br>回覆自 2001:200:0:8002:203:47ff:fea5:3085: 時間=33ms<br>回覆自 2001:200:0:8002:203:47ff:fea5:3085: 時間=33ms<br>回覆自 2001:200:0:8002:203:47ff:fea5:3085: 時間=33ms<br>回覆自 2001:200:0:8002:203:47ff:fea5:3085: 時間=33ms                                                                                                    |              |
| 2001:200:0:8002:203:47ff:fea5:3085的Ping統計資料:<br>封包:已傳送 = 4,已收到 = 4,已遺失 = 0 <0% 遺失>,<br>大約的來回時間 <毫秒:<br>最小值 = 33ms,最大值 = 33ms,平均 = 33ms                                                                                                    |              |
| C:\Users\Joe\_<br>C:\Users\Joe\tracert.www.kame.net                                                                                                    |              |
|                                                                                                    |              |
| 111_10 30 回睡台上<br>追蹤 www.kame.net [2001:200:0:8002:203:47ff:fea5:3085] 的路由:                                                                                                    |              |
| 1 <1 ms <1 ms <1 ms <1 ms 2001:288:a001:5::1<br>2 6 ms <1 ms <1 ms 2001:288:0:f:107::f0<br>3 1 ms 1 ms 1 ms 2001:288:e200::1<br>4 1 ms 1 ms 1 ms 2001:288:0:7::1<br>5 1 ms 1 ms 1 ms 2001:288:3b0:5::9264:1<br>6 1 ms 1 ms 1 ms 2001:288:3b0:4::1<br>7 1 ms 1 ms 1 ms 2001:c08:7f:10::a<br>8 1 ms 1 ms 1 ms 2001:c08:7f::21<br>10 33 ms 33 ms 2001:200:0:fe00::9c4:11<br>11 31 ms 31 ms 31 ms 2001:200:0:f802:20c:dbff:fe1f:7200<br>12 32 ms 31 ms 31 ms 2001:200:0:f802:20c:dbff:fe1f:7200<br>12 32 ms 32 ms 32 ms ve42.foundry4.nezu.wide.ad.jp [2001:200:0:11::66]<br>13 32 ms 33 ms 33 ms 2001:200:0:4803:212:e2ff:fe28:1ca2<br>15 33 ms 33 ms 33 ms 33 ms orange.kame.net [2001:200:0:8002:200:47ff:fea5:3085] |              |
| 追蹤完成。                                                                                                    |              |

宜蘭區網中心

#### 2009/12/10

| 測                                                                                                    | 」試 IPv6(約                                                                                                    | 賣)                                                                                                    |                                                                                                    |                                                                             |
|----------------------------------------------------------------------------------------------------|----------------------------------------------------------------------------------------------------|----------------------------------------------------------------------------------------------------|----------------------------------------------------------------------------------------------------|-----------------------------------------------------------------------------|
| •                                                                                                    | ing6, traceroute                                                                                                    | e6 (UNIX-Like                                                                                                    | )                                                                                                    |                                                                             |
| <b>子</b><br>連<br>[je<br>tra<br>1<br>2<br>3<br>4<br>5<br>6<br>7<br>8<br>9<br>10<br>11<br>12<br>13<br>14<br>15<br>[je | oechen@libit~[100x28]         象(⊆) 編輯(E) 檢視(⊻) 視窗(业) 選項(⊇) 說明(出)         echen@libil~]# traceroute6 -n www.kame.net         ceroute to www.kame.net (2001:200:0:8002:203:4         2001:288:a001:5::1 1.986 ms 1.261 ms 0.780         2001:288:0:f:107::f0 0.913 ms 1.012 ms 0.5         2001:288:0:f:11 1.716 ms 1.508 ms 1.605 m         2001:288:200::1 1.716 ms 1.508 ms 1.605 m         2001:288:3b0:5::9264:1 3.348 ms 2.954 ms 3         2001:288:3b0:4::1 3.279 ms 1.753 ms 3.921         2001:c08:7f:10::a 2.472 ms 2.473 ms 2.004         2001:c08:7f:10::a 2.472 ms 2.473 ms 2.004         2001:c08:7f:10::a 2.472 ms 3.4049         2001:c08:7f::21 33.006 ms 32.915 ms 34.049         2001:200:0:fe00::9c4:11 34.732 ms 33.009 ms         2001:200:0:fe00::9c4:11 34.732 ms 33.009 ms         2001:200:0:fe00::9c4:11 34.732 ms 33.009 ms         2001:200:0:fe00::9c4:11 34.732 ms 33.009 ms         2001:200:0:fe00::9c4:11 34.732 ms 33.009 ms         2001:200:0:11::66 32.594 ms 32.443 ms 32.8         2001:200:0:11::66 32.594 ms 32.892 ms 35.5         2001:200:0:12::74 33.035 ms 32.892 ms 35.5         2001:200:0:4803:212:e2ff:fe28:1ca2 33.270 ms         2001:200:0:8002:203:47ff:fea5:3085 34.864 ms         echen@libil~]# | joechen@libit~[120x32]         凄線(⊆) 編輯(E) 檢視(⊻) 視窗(业) 選         [joechen@libil ~]# ping6 -n www.kam         PING www.kame.net(2001:200:0:8002:203:         64 bytes from 2001:200:0:8002:203:         64 bytes from 2001:200:0:8002:203:         64 bytes from 2001:200:0:8002:203:         64 bytes from 2001:200:0:8002:203:         64 bytes from 2001:200:0:8002:203:         64 bytes from 2001:200:0:8002:203:         64 bytes from 2001:200:0:8002:203:         64 bytes from 2001:200:0:8002:203:         64 bytes from 2001:200:0:8002:203:         64 bytes from 2001:200:0:8002:203:         64 bytes from 2001:200:0:8002:203:         7C         www.kame.net ping statistics -         5 packets transmitted, 5 received,         rtt min/avg/max/mdev = 33.554/34.20         [joechen@libil ~]#         47ff:fea5:3085), 30 hops max, 80 byte         ms         s3         s         s | 夏( <u>0</u> ) 說明( <u>U</u> )<br>me.net<br>203:47ff:fea5:3085) 56 data bytes<br>47ff:fea5:3085: icmp_seq=1 ttl=49 f<br>47ff:fea5:3085: icmp_seq=2 ttl=49 f<br>47ff:fea5:3085: icmp_seq=4 ttl=49 f<br>47ff:fea5:3085: icmp_seq=5 ttl=49 f<br><br>0% packet loss, time 4702ms<br>95/34.614/0.389 ms | <pre>:ime=34.0 ms :ime=34.4 ms :ime=34.3 ms :ime=34.6 ms :ime=33.5 ms</pre> |
| 1.1.1.1.1.1.1.1.1.1.1.1.1.1.1.1.1.1.1.                                                                              |                                                                                                    |                                                                                                    |                                                                                                    |                                                                             |

宜蘭區網中心

2009/12/10

## IPv6 網站

- 日本 Kame 網站
  - http://www.kame.net
- IPv6 Ready Logo
  - http://www.ipv6ready.org/
- 中華電信研究所IPv6測試實驗室
  - http://interop.ipv6.org.tw/
- IPv6 影音網 (HiNet)
  - http://www.ipv6.hinet.net/media/index1.htm
- 台灣NGN IPv6移轉技術入口網 <u>http://www.rd.ipv6.org.tw/</u>

### END

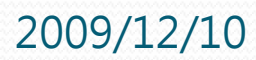

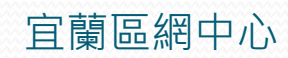